# 信息学院无线接入使用指南

### 一、无线覆盖

学院目前已在行政楼以及科研2号楼都部署了无线网络,学院教 职员工以及研究生可以通过无线网络接入校园网。为保证无线网络的 信号稳定,建议各师生撤除自行架设的无线路由器,转而使用学院的 无线网络。

#### 二、连接方式

无线网络接入点的名称(SSID)为 Info,连接不需要密码。当无 线网络客户端(电脑、平板、手机等)连上无线网络后,将会自动打 开如图表 1 所示的浏览器窗口——如不能自动打开此窗口,请使用浏 览器访问此网址: <u>http://172.16.0.10:8080/portal/</u>。

| ← ⊕ @ http://172.16.0.10: 𝒫 ▾ ≧ ♥                                                | <i>ể</i> iMC Portal ×         | <b>∧</b><br>↑ ★ ☆ |
|----------------------------------------------------------------------------------|-------------------------------|-------------------|
| Ţ                                                                                | 欢迎使用iMC Portal                | НЗС               |
| 用户名<br>密码<br>服务类型<br>☑ 保存密码<br>• <u>常见间委解答</u><br>• <u>意记密码</u><br>• <u>修改密码</u> | □<br>portal ✓<br>上线 下线        |                   |
| 版权所有 © 2                                                                         | 007-2012 杭州华三通信技术有限公司,保留一切权利。 |                   |

图表 1 无线网络登录页面

用户需要在上述页面登录后方能使用网络服务,学院已为所有教 职员工以及研究生都分配了帐号(用户名为学工号,初始密码亦为学 工号)。在输入用户名和密码并选中 portal 服务类型后,点击上线按 钮,将会跳转至如图表 2 所示的计时页面。如未能正常跳转,请再次 确认是否输入了正确的用户名和密码,以及是否选中 portal 服务类 型。

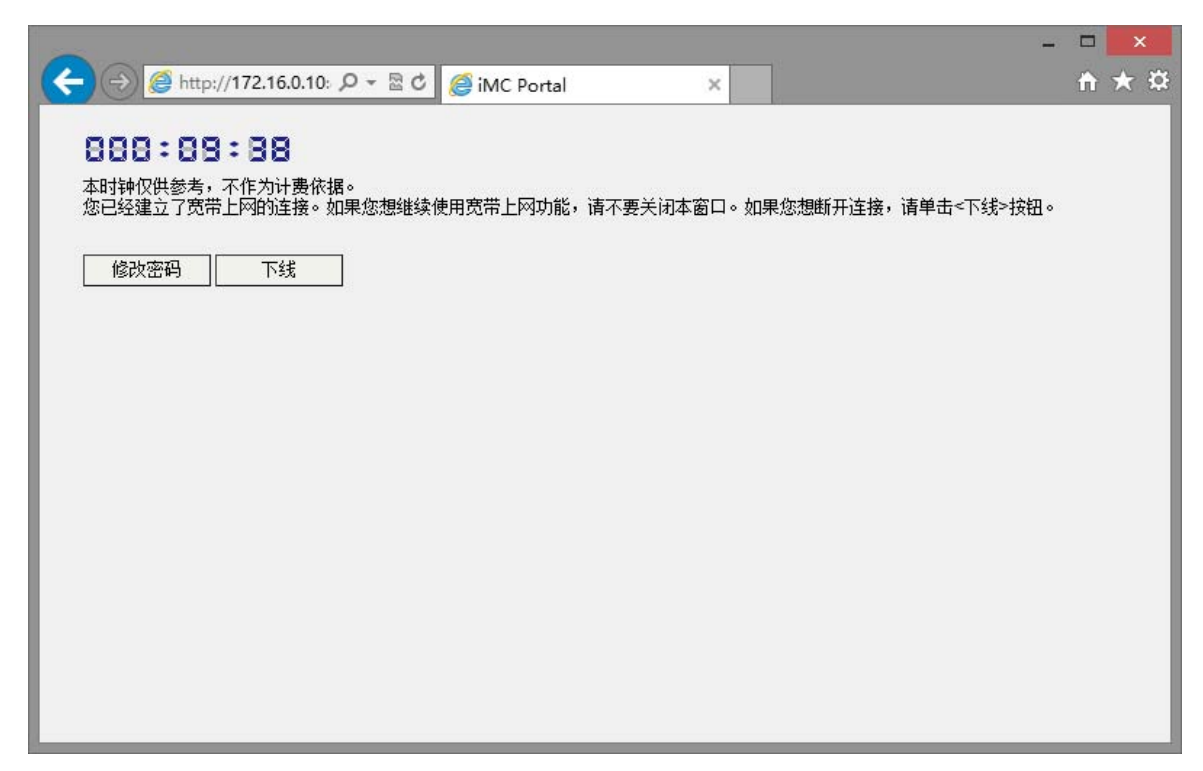

图表 2 无线网络上线后页面

#### 三、修改密码方式

用户登录前,如<sub>图表</sub>1所示的页面中有一个**修改密码**的链接;用 户登录之后,如<sub>图表</sub>2所示的页面中有一个**修改密码**的按钮。点击链 接或者按钮均可打开修改密码的页面,请输入用户名、密码以及验证 码,并选择**普通用户**后登录。

在登录后的页面(如图表 4 所示)中,点击左边栏修改密码的链

接,进入修改密码页面(如图表 5 所示)。输入原密码和新密码后,点 击**确认**按钮,修改密码即可完成。

|                                                                                  | 会 x                                                                                                    | - □ ×<br>↑ ★ ¤ |
|----------------------------------------------------------------------------------|----------------------------------------------------------------------------------------------------|----------------|
| 欢迎登:                                                                             | 录用户自助服务平台                                                                                                    | ^              |
| HBC<br>ITOIP W & 5 & 5 &<br>H3C Intellige                                        | ant Management Center                                                                                                    |                |
| 功能特性:<br>普通用户查询及修改个人信息<br>普通用户查询上网明细<br>设备管理用户查询及修改个人信息<br>设备管理用户修改用户密码<br>用户预注册 | 登录         帐号名         密码         验证码         SQO         6石(清, 换一张)         用户类型         登录         用户预注册         忘记密码         FAQ |                |
| <                                                                                |                                                                                                    | >              |

图表 3 修改密码登录页面

| ・                                                                                                    |                                               |                   |         |           | - 🗆 🗙        |
|----------------------------------------------------------------------------------------------------|-----------------------------------------------|-------------------|---------|-----------|--------------|
| HBC       繁璧录名:       螢菜田间:       ③注销       ④注销         ●       查询用户资料       ●       用户资料       ●       ●       ●       ●       ●       ●       ●       ●       ●       ●       ●       ●       ●       ●       ●       ●       ●       ●       ●       ●       ●       ●       ●       ●       ●       ●       ●       ●       ●       ●       ●       ●       ●       ●       ●       ●       ●       ●       ●       ●       ●       ●       ●       ●       ●       ●       ●       ●       ●       ●       ●       ●       ●       ●       ●       ●       ●       ●       ●       ●       ●       ●       ●       ●       ●       ●       ●       ●       ●       ●       ●       ●       ●       ●       ●       ●       ●       ●       ●       ●       ●       ●       ●       ●       ●       ●       ●       ●       ●       ●       ●       ●       ●       ●       ●       ●       ●       ●       ●       ●       ●       ●       ●       ●       ●       ●       ●       ●                                                                                                    | C 🔿 💿 http://172.16.0.10:80                   | 18 🔎 🗝 🖉 😮 用户自助服务 | ÷ ×     |           | <b>↑ ★</b> ☆ |
| 川广资料维护       ●         ●       查询用户资料维护>> 查询用户资料         ●       查询用应到用         ●       查询用应到用         ●       查询用应数         ●       查询用应数         ●       查询用应数         ●       ●         ●       ●         ●       ●         ●       ●         ●       ●         ●       ●         ●       ●         ●       ●         ●       ●         ●       ●         ●       ●         ●       ●         ●       ●         ●       ●         ●       ●         ●       ●         ●       ●         ●       ●         ●       ●         ●       ●         ●       ●         ●       ●         ●       ●         ●       ●         ●       ●         ●       ●         ●       ●         ●       ●         ●       ●         ●       ●         ●                                                                                                    | НЗС                                           | SH 登录名:           | 登录时间:   |           | 23 注销 🔨      |
| ■ 日助空107       ●         ● 查询上网明细       由户妓名         ● 查询比网明细       ●         ● 查询报修单       ●         ● 百前报修单       ●         ● FAQ       ●         ● VLAN ID/内层VLAN ID       小层VLAN ID         ● 无线用户SSID       计算机名称                                                                                                    | 用户资料维护 	余                                     | 🔍 用户资料维护 >> 查询」   | 用户资料    |           |              |
| 目助雪出了       ▲         童 萱油上网明细       通讯地址         ▲ 查谢用/····································                                                                                                    | 2 修改密码                                        | 用户资料信息<br>基本信息    |         |           |              |
| ■ Long / AK<br>● 子AQ<br>● 資源扱修单<br>● FAQ<br>● 注意<br>● FAQ<br>● 注意<br>● 注意<br>● 注 | <b>目明宮业厅</b>                                  | 用户姓名通讯地址          |         |           |              |
| ▲ 登词报修单<br>◆ FAQ<br>● A<br>● A                                                                                                    | <b>故障报修</b>                                   | 电子邮件<br>用户接入信息    |         |           |              |
| 设备IP地址       VLAN ID/内层VLAN ID       大线用户SSID       拆算机名称       绑定域                                                                                                    | <ul> <li>型 笪 何 报修 単</li> <li>◆ FAQ</li> </ul> | 帐号名<br>创建时间       |         |           |              |
| VLAN ID/內层VLAN ID     外层VLAN ID       无线用户SSID     计算机名称       绑定域     ····································                                                                                                    |                                               | 设备1P地址            |         | ^         |              |
| 无线用户SSID     计算机名称       绑定域                                                                                                    |                                               | VLAN ID/内层VLAN ID |         | 外层VLAN ID |              |
| 绑定域                                                                                                    |                                               | 无线用户SSID          | <u></u> |           |              |
|                                                                                                    |                                               | 绑定域               |         |           |              |
| 设备序列号                                                                                                    |                                               | 设备序列号             |         | IMSI号码    |              |
| 在线数里限制 1 最大闲置时长                                                                                                    |                                               | 在线数里限制            | 1       | 最大闲置时长    |              |
| LDAP服务器认证 否 智能终端最大绑定数 1                                                                                                    |                                               | LDAP服务器认证         | 否       | 智能终端最大绑定数 | 1            |
| □□□□□□□□□□□□□□□□□□□□□□□□□□□□□□□□□□□□□□                                                                                                    |                                               | 已申请的服务信息          | T some  | 1 1 10    | ~            |

图表 4 修改密码登录后页面

|                                                                                                    | 8 タ - 窓 C 🗿 用户自助服务 ×                                                                                                    | - □ ×<br>↑★☆ |
|----------------------------------------------------------------------------------------------------|----------------------------------------------------------------------------------------------------|--------------|
| <ul> <li>★ Attp://172.16.0.10:80</li> <li>★ Attp://172.16.0.10:80</li></ul> | ● 用户自助服务       ×         ● 登录名:       ● 登录拍问:         ● 广资料维护 >> 修改密码         用户密码修改         ● 原 密码         ● 新 密码         ● 确认密码 | ↑★ 菜         |
| <b>故碑报修</b> ◆<br>● 查询报修单<br>● FAQ                                                                                                    | 确定                                                                                                    |              |

图表 5 修改密码页面

#### 四、注意事项

#### a) 用户上线后不能关闭计时浏览器窗口

关闭计时窗口将导致认证失效,需要按照"<sub>连接方式</sub>"的说明重新 登陆认证。

对于平板、手机用户,由于浏览器程序在使用一段时间后浏览器 会被操作系统关闭,导致认证失效。此时也需要重新认证。

## b) 新进员工帐号申请

新进员工开通帐号请将向信息技术服务部提交申请。在申请邮件 中需提供自己的姓名、教工号以及邮箱、电话联系方式。

## c) 学生帐号申请

无线服务目前向研究生开放。新生帐号将在每年注册报到后批量导入;学生毕业离校后将批量删除。如个别学生有帐号异常的请向信息技术服务部咨询。

## d) 其它

在使用的过程中如有其它问题,请向信息技术服务部咨询。 联系方式:

电子邮件: info\_support (AT) xmu.edu.cn